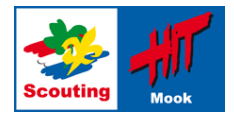

## **Uitleg medewerkersinschrijving via SOL**

## Stap 1: Log in op SOL

Volgende

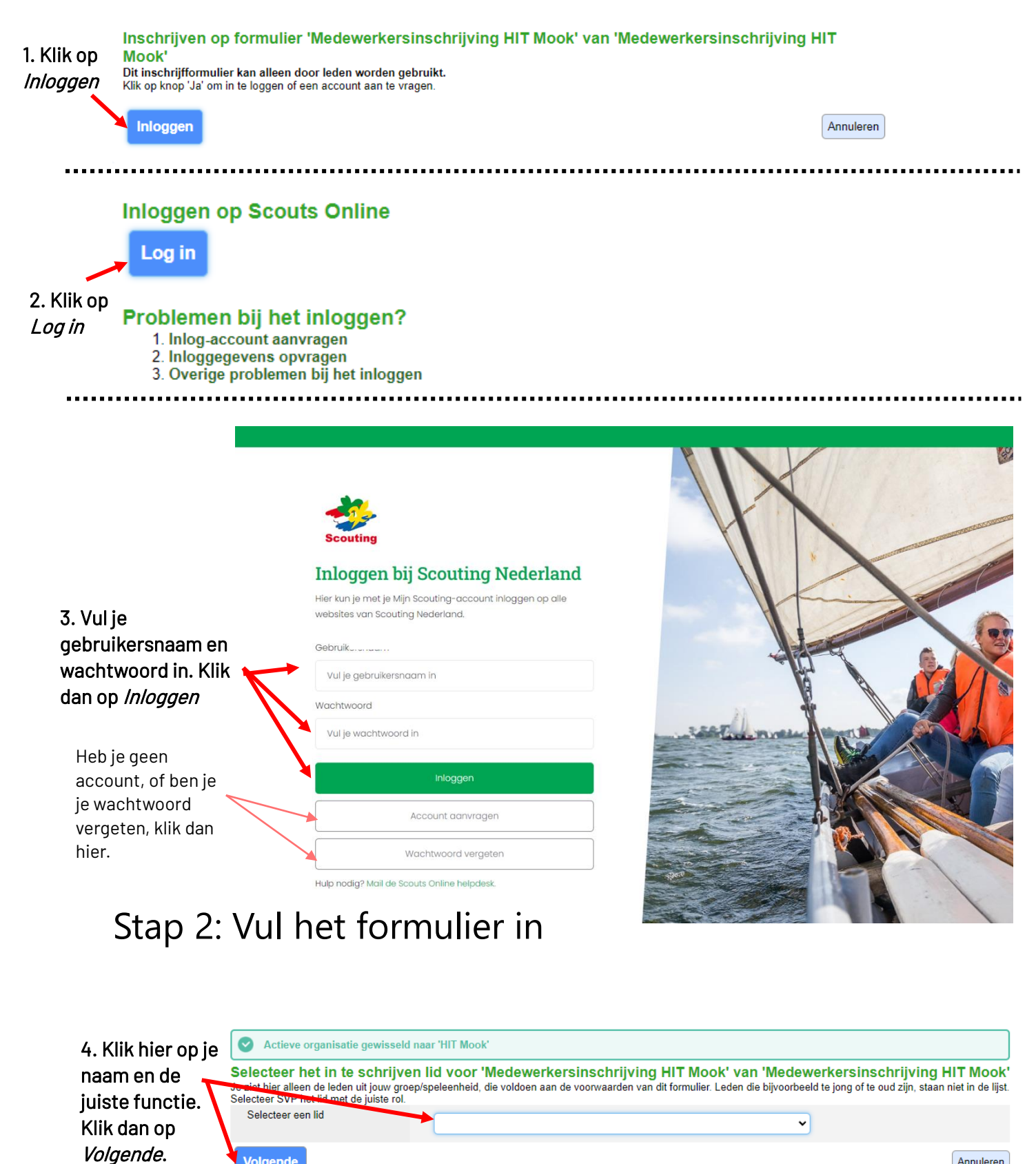

Annuleren

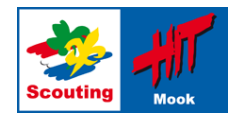

## 5. Vul het onderstaande formulier in. Bij de vraagtekens naast de vakjes staat meer informatie over het specifieke vakje.

|                        | Inschrijven op formulier 'Me                                                                                                    | dewerkersinschrijving HIT Mook' van 'Medewerkersinschrijving HIT Mook'                                                           |  |  |
|------------------------|----------------------------------------------------------------------------------------------------|----------------------------------------------------------------------------------------------------|--|--|
|                        | Deelnemer                                                                                                    |                                                                                                    |  |  |
|                        | Adres deelnemer                                                                                                    |                                                                                                    |  |  |
|                        | F-mail deelnemer                                                                                                    |                                                                                                    |  |  |
|                        |                                                                                                    |                                                                                                    |  |  |
|                        |                                                                                                    |                                                                                                    |  |  |
|                        | Kamp of onderdeel *                                                                                                    | kies V                                                                                                    |  |  |
|                        | Contactgegevens                                                                                                    |                                                                                                    |  |  |
|                        | Mailadres *                                                                                                    |                                                                                                    |  |  |
|                        | Telefoonnummer                                                                                                    |                                                                                                    |  |  |
|                        | Zorgverzekering                                                                                                    |                                                                                                    |  |  |
|                        | Polisnummer                                                                                                    |                                                                                                    |  |  |
|                        | Noodcontact                                                                                                    |                                                                                                    |  |  |
|                        | Noodcontact                                                                                                    |                                                                                                    |  |  |
|                        | Telefoonnummer Noodcontact                                                                                                    |                                                                                                    |  |  |
|                        | Medewerkersvoorwaarden                                                                                                    |                                                                                                    |  |  |
|                        | Medewerkersvoorwaarden *                                                                                                    | □ ik heb de voorwaarden gelezen en ga hiermee akkoord.                                                                           |  |  |
|                        | Link naar deelnemersvoorwaarden                                                                                                    | https://hit.scouting.nl/meehelpen/medewerkersvoorwaarden-hit-2024/file                                                           |  |  |
|                        | Medewerkersbijdrage                                                                                                    |                                                                                                    |  |  |
| 6 Klik                 | Prijs                                                                                                    | Omschrijving Bedrag Betaaldatum   Medewerkersbijdrage € 22,50 Zsm Totaal                                                         |  |  |
| doorno on              | Rekening                                                                                                    | Bank- of girorekening Rekening NL29INGB0753279479 t.n.v. Franck van Velzen                                                       |  |  |
|                        | Type betaling                                                                                                    | IDEAL                                                                                                    |  |  |
| Volgende               | ls het betalen van de medewerkersbiidr                                                                                                    | rage lastig? Neem dan contact op met de penningmeester via penningmeester@hitmook.scouting.nl. We zorgen dan voor een oplossing. |  |  |
|                        | Volgende                                                                                                    | Annuleren                                                                                                    |  |  |
|                        |                                                                                                    |                                                                                                    |  |  |
|                        | Overzicht van alle facturen voor deze inschrijving<br>Onderstaand staan de nu bekende facturen voor dit evenement. De inschrijver kan deze nog aanpassen na de goedkeuring waardoor het bedrag kan veranderen.                                                                                                    |                                                                                                    |  |  |
| 6 Klik pu              | Als er sprake is van het gebruik van een groepsrekening, krijgt de penningmeester het verzoek om te betalen met iDEAL.<br>Als je iemand anders hebt ingeschreven, krijgt die persoon het verzoek om te betalen met iDEAL.<br>In de andere gevallen word je hierna verzocht om de betaling via iDEAL te doen.<br>Houd dus je bankgegevens bij de hand.<br>Indien er meerdere betalingstermiinen zijn, dan betaal ie de eerste termiin: |                                                                                                    |  |  |
| 0. 10. 10              | later ontvang je een email voor opvo                                                                                                    | olgende termijnen.                                                                                                    |  |  |
| op<br><i>Voltooien</i> | Factuur nr Omschrijving<br>Nieuwe factuur Medewerkersbijdrag                                                                                                    | Soort kostenAantal Stukprijs Subtotaalge Deelnamekosten1€ 22,50€ 22,50                                                           |  |  |
|                        | IOTAAI                                                                                                    | € 22,50                                                                                                    |  |  |
|                        | Vorige Voltooien                                                                                                    | Annuleren                                                                                                    |  |  |

## Stap 3: Betaal nu via iDeal

Je krijgt nu een scherm te zien waar je je bank kan kiezen. Klik daarna op betalen en betaal via de website of app van je bank.

Heb je vragen, of lukt het niet, neem dan contact op met Timo via secretaris@hitmook.scouting.nl